# Medical Reimbursement Account – Gabay para sa Pagsusumite ng mga Online na Claim

Ang iyong Medical Reimbursement Account ay isang mahusay na paraan upang makatipid sa mga kwalipikadong gastos sa pangangalagang pangkalusugan, at ang HealthEquity/WageWorks ay nagtrabaho nang husto upang gawing madali ang proseso ng mga pag-claim at pagbabayad hangga't maaari.

Binabalangkas ng gabay na ito ang mga proseso ng pag-claim at pagsusumite at ang proseso ng Pay My Provider (PMP) gamit ang website ng HealthEquityIWageWorks.

| Seksyon                                                      | Page |
|--------------------------------------------------------------|------|
| 1. Magsumite ng Claim Online                                 | 2    |
| 2. Gumawa ng Isang Beses na Pagbabayad sa Aking Provider     | 7    |
| 3. Mag-set Up ng Paulit-ulit na Pagbabayad sa Aking Provider | 11   |
| 4. Impormasyon sa Pakikipag-ugnayan                          | 15   |

Bago natin ibalangkas ang mga hakbang, narito ang ilang bagay na dapat malaman tungkol sa proseso ng mga pag-claim:

- Ang Medical Reimbursement Account (MRA) ay isang account sa pangangalaga ng kalusugan na may pondong magagamit para sa mga kwalipikadong gastusin sa pangangalaga ng kalusugan. Nangangahulugan ito na upang mabawi ang iyong pera, kailangan mo munang patunayang kwalipikado para sa reimbursement ang gastusin sa pamamagitan ng pagbibigay ng dokumentasyon..
- Kailangan mong magsumite ng resibo o iba pang kaugnay na dokumentasyong kasama ang impormasyon sa ibaba:
  - Pangalan ng Provider
  - Pangalan ng Pasyente
  - Uri ng Serbisyo
  - (Mga) Petsa ng Serbisyo
  - Patunay ng Pagbabayad

## Proseso ng Online na Pagsusumite ng claim

#### Gumawa ng Iyong Account

Upang magsimula ng pag-claim, kakailanganin mo munang mag-log in sa iyong account sa **participant.wageworks.com/sfmra.** Kung hindi mo pa nagagawa ang iyong account, kailangan mong gawin muna iyon.

#### Paghahain ng Claim

Pagkatapos mong mag-sign up para sa isang account at gawin ang iyong username at password, maaari ka nang magsumite ng mga claim para sa mga kwalipikadong gastusin sa pangangalagang pangkalusugan. Para magsumite ng claim sa pamamagitan ng web portal:

1. Mag-log in sa iyong HealthEquity/WageWorks account sa participant.wageworks.com/sfmra

| SFMRA                              | 89                                                                                                    |  |
|------------------------------------|----------------------------------------------------------------------------------------------------|--|
|                                    |                                                                                                    |  |
| User Name                          |                                                                                                    |  |
|                                    | Welcome to the Medical Reimbursement Account (MRA) website                                                                                                    |  |
| Password                           | Welcome to your HealthEquity   WageWorks Spending Account Online Services, your confidential, one-stop resource for<br>Information and tools designed to help you better manage your spending accounts.                                                                                                    |  |
| GO                                 | Your Payment Options                                                                                                    |  |
| Forgot your password or user name? | Did you know your reimbursement can be sent directly to your personal bank account? Direct deposit is the quickest and safest<br>way to get reimbursed for your eligible healthcare expenses. Your money is automatically deposited into your account, get<br>every time. It's simple to enable direct deposit on your account, get started now! |  |
| New Users - Register Here          | LETS TAKE A LOOK                                                                                                    |  |
|                                    | Este sitio web no está disponible en español. Si necesita ayuda en español, liame al<br>(866) 697-6078. Es posible que haya un pequeño momento de silencio mientras trasiadamos la llamada con un representante<br>que habie español.                                                                                                    |  |
|                                    | 本網站尚無中文版本。 如需中文支援,請致電: (866) 697-6078。 當我們把您的來電機給中文代表接聽時可能會有短暫的靜默。                                                                                                    |  |
|                                    | Spending Account Online Services brings you information and tools to:                                                                                                    |  |
|                                    | Review viour spending account balances Review diams status View your statements Dewnload forms And much, much more                                                                                                    |  |
|                                    | If you don't yet have a user name and password, select the "New User?" button. We recommend that you bookmark this page<br>and visit often.                                                                                                    |  |
|                                    |                                                                                                    |  |

2. Mula sa pangunahing dashboard, i-click ang "Reimburse Me"

| SPONSORED ACCOUNTS<br>Acme Corp. Inc. | Medical<br>Full Purpose FSA                                                                                                  | Reimbursen                                                              | nent Accour                                                                                                    | nt                                                                                                    |             | MANAGE ACCOUNT                                                                                                    |  |
|---------------------------------------|----------------------------------------------------------------------------------------------------|-------------------------------------------------------------------------|----------------------------------------------------------------------------------------------------|----------------------------------------------------------------------------------------------------|-------------|----------------------------------------------------------------------------------------------------|--|
| Medical Reimbursement Account         | 💰 Reimburse N                                                                                                    | and Process                                                             | General Forms<br>Statements                                                                                                    |                                                                                                    |             |                                                                                                    |  |
| he if on 01,01,0223 is 12/21,0223     | Available Bala<br>Available Bala<br>\$180.83<br>Shop qualified<br>at FSAStored<br>needin<br>* Balances may ni<br>BECENT ACTI | IFSA items<br>om<br>ctions<br>g attention<br>ot reflect current card tr | initial control of the second second secon | Election Amount:<br>\$2,700.00<br>tratal Funds Out<br>\$33.34<br>You can carry over \$500.00<br>to next plan year. |             | About This Program<br>Eligible Expenses List<br>Eligible Dependents<br>List<br>Manage Cards<br>Authorized Individuals<br>RESOURCES<br>FSAStore.com [2] |  |
|                                       | Date                                                                                                    | Activity                                                                | Status                                                                                                    | 3                                                                                                    | Amount      |                                                                                                    |  |
|                                       | 09/14/2023                                                                                                    | Mail-Order Diabetic                                                     | Supplies In Pro                                                                                                    | cess   Not Paid                                                                                                    | -\$1,517.12 |                                                                                                    |  |
|                                       | 08/11/2023                                                                                                    | Center for Orthoped                                                     | lc Comp                                                                                                    | leted   Paid                                                                                                    | -\$17.97    |                                                                                                    |  |
|                                       | 08/01/2023                                                                                                    | Surgery                                                                 | In Pro                                                                                                    | cess   Not Paid                                                                                                    | -\$12.79    |                                                                                                    |  |
|                                       | 07/21/2023                                                                                                    | Mail-Order Diabetic                                                     | Supplies In Pro                                                                                                    | cess   Partially Paid                                                                                              | -\$20.13    |                                                                                                    |  |
|                                       | 07/15/2023                                                                                                    | Greenwood Diabetes                                                      | Clinic Comp                                                                                                    | lated I Paid                                                                                                    | 4000.04     |                                                                                                    |  |

3. Basahin ang mga tagubilin sa pagsusumite ng mga claim at i-click ang "Next"

| SFMRA<br>VOR ACCENT FEINEA DE CORTE |                                                                   |                                                                                |                                                          |                                                        |                                                                                       | A Home                         | Messages                           | O<br>Support                    | E.                   | Joe Member<br>10401340 | М |
|-------------------------------------|-------------------------------------------------------------------|--------------------------------------------------------------------------------|----------------------------------------------------------|--------------------------------------------------------|---------------------------------------------------------------------------------------|--------------------------------|------------------------------------|---------------------------------|----------------------|------------------------|---|
|                                     | Dashboard                                                         | Claims & Activity                                                              | Calculators                                              | Card Center                                            |                                                                                       |                                |                                    |                                 |                      |                        |   |
| ВАСК                                |                                                                   |                                                                                | I                                                        | nstructions                                            |                                                                                       |                                |                                    |                                 |                      | NEXT                   |   |
|                                     |                                                                   | Submit ti                                                                      | his claim to get re<br>ealth Care                        | elmbursed for you                                      | r out-of-pocket expenses.                                                             |                                |                                    |                                 |                      |                        |   |
|                                     |                                                                   | Before<br>Have you                                                             | You Start                                                | n front of you. Er                                     | ter one item at a time.                                                               |                                |                                    |                                 |                      |                        |   |
|                                     |                                                                   | 1<br>Enter Clai                                                                | im Details Rev<br>Dor                                    | view and Upload cumentation                            | 3<br>Submit Claim and<br>Print Form                                                   |                                |                                    |                                 |                      |                        |   |
| Cowridt<br>tradmari<br>personals    | th 2002-2022 HealthEo<br>k of HealthEoulty, Inc. Ne<br>situation. | uity, Inc. All Rights Reserved. All oc<br>part of this site is intended to pro | ontents and the design of<br>vide tax or legal advice. S | this web site are coverigi<br>avings examples are prov | ted by HeolthDquite, Inc. and ware be pr<br>ded for Illustrative purposes only. You s | atected by of<br>rould consult | her laws, health<br>a professional | Equity is a re<br>advisor regar | gisterd<br>ding your |                        |   |

- 4. Punan ang lahat ng impormasyong kinakailangan
  - I-click ang "Next No More Items for This Claim"

|                        | 11                                                                                          |                                                                       |                                         |                                                                                 |                                                   |                               | <b>A</b><br>Hame            | Messages                         |                                 | E+<br>Logout         | Joe Member<br>10401340 | 1 |
|------------------------|---------------------------------------------------------------------------------------------|-----------------------------------------------------------------------|-----------------------------------------|---------------------------------------------------------------------------------|---------------------------------------------------|-------------------------------|-----------------------------|----------------------------------|---------------------------------|----------------------|------------------------|---|
|                        | Dashboard C                                                                                 | laims & Activity                                                      | Calculators                             | Card Center                                                                     |                                                   |                               |                             |                                  |                                 |                      |                        |   |
| BACK                   |                                                                                             |                                                                       | En                                      | Step 1 of 3<br>Iter Claim Item 1                                                |                                                   |                               |                             |                                  |                                 |                      |                        |   |
|                        |                                                                                             | Enter the follow<br>submit to verify<br>All fields are required       | ing as dis<br>this claim<br>dunless not | splayed on the docume<br>I.<br>ed as optional.                                  | ntation you v                                     | will                          |                             |                                  |                                 |                      |                        |   |
|                        |                                                                                             | Provider                                                              | Name                                    | Select Name                                                                     |                                                   | ~ ](                          | +ADD                        | NEW PRO                          | OVIDER                          | ]                    |                        |   |
|                        |                                                                                             | rt Date                                                               |                                         | MM/DD/YYY<br>you received<br>paid                                               | Y (examp<br>d care, n                             | ole). Day<br>ot day y         | r(s)<br>ou                  |                                  |                                 |                      |                        |   |
|                        | Service End Date (optional) MM/DDIYYYY (sxample). If for more than one day                  |                                                                       |                                         |                                                                                 |                                                   |                               |                             |                                  |                                 |                      |                        |   |
|                        | Description of Service - Select From Common Services or Other Services:                     |                                                                       |                                         |                                                                                 |                                                   |                               |                             |                                  |                                 |                      |                        |   |
|                        |                                                                                             | Common Se                                                             | rvices                                  | Co-payment (I                                                                   | medi                                              | $\sim$                        |                             |                                  |                                 |                      |                        |   |
|                        |                                                                                             | Other Se                                                              | rvices                                  | Select from O                                                                   | thers                                             | $\sim$                        |                             |                                  |                                 |                      |                        |   |
|                        |                                                                                             | A                                                                     | mount                                   | \$                                                                              |                                                   |                               | Your ou                     | it-of-pock                       | et cost                         |                      |                        |   |
|                        |                                                                                             | Patient                                                               | Name                                    | Joe Member (                                                                    | Acco                                              | <b>v</b> ]                    | +ADD                        | NEW PAT                          | TIENT                           |                      |                        |   |
|                        | Mileage Reimb                                                                               | ursement for This<br>(op                                              | Claim<br>tional)                        | Enter Mileag                                                                    | e                                                 |                               |                             |                                  |                                 |                      |                        |   |
|                        |                                                                                             |                                                                       |                                         | Enter Locatio                                                                   | ons                                               |                               |                             |                                  |                                 |                      |                        |   |
|                        | _                                                                                           |                                                                       |                                         |                                                                                 |                                                   |                               |                             |                                  |                                 |                      |                        |   |
|                        | MOR                                                                                         | E - Add Anothe                                                        | r Item                                  | for This Claim                                                                  |                                                   |                               |                             |                                  |                                 |                      |                        |   |
|                        | NEX                                                                                         | I - No More Iter                                                      | ns for                                  | This Claim                                                                      |                                                   |                               |                             |                                  |                                 |                      |                        |   |
| Capy<br>trado<br>perso | right© 2002-2022 HealthEquity, In<br>mark of HealthEsuity, Inc. No part o<br>mal situation. | All Rights Reserved. All contents this site is intended to provide to | and the design<br>ocor legal advice     | of this web site are copyrighted by H<br>c. Savings examples are provided for i | ealthEquity. Inc. and i<br>Ilustrative purposes o | may be prote<br>only. You sho | acted by oth<br>uld consult | er lovs, heal@<br>a professional | Equity is a re<br>advisor regar | gisterd<br>ding your |                        |   |

- 5. Suriin at isumite o i-save ang iyong claim
  - Kung kailangan ng resibo, may lalabas na pop-up na mensaheng nagsasaad ng "Na-save pero Kailangan ng Resibo"

| SFMRA                                                 |                                                                                                    | <b>#</b><br>Ham                                                                                                    | e Messages Support Legalt Metalizer                                               |
|-------------------------------------------------------|----------------------------------------------------------------------------------------------------|----------------------------------------------------------------------------------------------------|-----------------------------------------------------------------------------------|
| Da                                                    | shboard Claims & Activity Calculators Card Center                                                                                                    |                                                                                                    |                                                                                   |
| BACK                                                  | Step 2 of 3<br>Review and Submit                                                                                                    | t Claim                                                                                                    | SUBMIT CLAIM                                                                      |
|                                                       | Entered Claim Items (1)                                                                                                    | Total \$10.                                                                                                    |                                                                                   |
|                                                       | Delete All Claim Items                                                                                                    |                                                                                                    |                                                                                   |
|                                                       | Dental One Associates (St<br>Co-payment (medical, in-netwo<br>for John Dee (Account Holder)                                                                                                    | ork) 1                                                                                                    | 10.00                                                                             |
|                                                       | Add Documentation for This Claim                                                                                                    |                                                                                                    |                                                                                   |
|                                                       | The IRS require the following information for valid documental                                                                                                    | tion                                                                                                    |                                                                                   |
|                                                       | Date of service or purchase Description of service or purchase Provide or merchant name Patient name Yaur cost                                                                                                    |                                                                                                    |                                                                                   |
|                                                       | Note: Some plans require additional documentation                                                                                                    |                                                                                                    |                                                                                   |
|                                                       | CERTIFICATION AND AUTHORIZATION<br>I certify that the Information on this form is accurate and complete<br>regresses incorrectly myself are an eligible dependent while I was a<br>received these products and services and have not and will not ea-<br>other plan or garly. If an accorect under more than one health care<br>according to the payment order determined by those plans and as a | am requesting reimbursement for e<br>participant in the plan. I have already<br>k reinhoursement of this expense fro<br>account, reimbursement will be mad<br>stated on the WageWorks Web Site. | ligible<br>/ many<br>le                                                           |
| Casy iyla 2200<br>tostenarko filo<br>penso stabilekto | 2022 HealthCarla, Inc. Al Rhafe Rearved AT cars on a well-to distance the energy of the<br>Bhooks Inc. Ho set of the set of the set of the weak in a velopin back. Setting backness a spore<br>Const.                                                                                                    | al tre Hollthfaarty, Inc. er dinney be protoctaal by e<br>ed for Husbrit op prosess ofty "No should consu                                                                                       | tiller f.exe, healt) Eani vis erspärard<br>it a andessional acidsonngavel rgyskin |

- 6. Para magsumite ng resibo, mayroon kang tatlong opsyon:
  - Magsumite ng Resibo Online NGAYON (inirerekomenda para sa mas mabilis na pagpoproseso)
  - Magsumite ng Resibo Online SA IBANG PAGKAKATAON (ang claim ay magpapakita ng "Nakabinbing Status" hanggang sa maisumite ang isang resibo)
  - Mag-download ng Form sa Pag-claim (Mapupunan kaagad ang form sa pag-claim ng impormasyong inilagay online at maaari itong ipadala sa pamamagitan ng fax o koreo kasama ng iyong resibo para sa pagpoproseso)

| SFMRA                                                                                        |                                                                                                    |                                                                                     |                                                                             | <b>A</b>                 | Nesages                            | <u>,</u>                        |                        | Aste Member<br>10401340 |
|----------------------------------------------------------------------------------------------|----------------------------------------------------------------------------------------------------|-------------------------------------------------------------------------------------|-----------------------------------------------------------------------------|--------------------------|------------------------------------|---------------------------------|------------------------|-------------------------|
| Dashboard                                                                                    | Claims & Activity Calculator                                                                                                    | rs Card Center                                                                      |                                                                             |                          |                                    |                                 |                        |                         |
| BACK                                                                                         | Atta                                                                                                    | Step 3 of 3<br>ach Documentati                                                      | on                                                                          |                          |                                    |                                 |                        |                         |
|                                                                                              | Your Documentation<br>Your documentation was be receipt<br>for payment. All information will be<br>recessery.                                                          | On is Needed<br>wed by a plan's "Claim is By"<br>verified when your claim is        | date in order to be considere<br>inocessed, and corrected if                | d                        |                                    |                                 |                        |                         |
|                                                                                              | Your Documentation Must Include:<br>• Date of service or purchase<br>• Description of service or purchase<br>• Powder or receivant wave<br>• * Our over<br>• Your over |                                                                                     |                                                                             |                          |                                    |                                 |                        |                         |
|                                                                                              | Choose One of The<br>Summit an electronic<br>resiston of your<br>documentation enline NOW.<br>Recommended This is<br>the fasteet way to get your<br>claim processed.   | ese Options<br>annut an electronic<br>reson of your<br>acumentation online<br>ATER. | Compared a claim form to print and send via fax or mail                     |                          |                                    |                                 |                        |                         |
|                                                                                              | Attach Documentatio                                                                                                    | n Online NOW                                                                        |                                                                             |                          |                                    |                                 |                        |                         |
|                                                                                              | Attach Documentatio                                                                                                    | n Online LATER                                                                      |                                                                             |                          |                                    |                                 |                        |                         |
|                                                                                              | Download Claim Form                                                                                                    | n (PDF)                                                                             |                                                                             |                          |                                    |                                 |                        |                         |
|                                                                                              | Done                                                                                                    |                                                                                     |                                                                             |                          |                                    |                                 |                        |                         |
| Copyrights 2002-2022 - etitliste<br>mainmark of Honori Fig. 85, 85, 86<br>persona silvation. | its, Inc. All Rights Reserver. All contents and the design<br>part of this size is intervalial to provide two or legal advis                                           | n or this web stars are copy righted by<br>or Soviego manyles are provided fo       | lieathliquity inclane may be protect<br>Basked or purposes only. You should | ed by oth<br>i consult i | er lavs hea tri<br>oprofessional s | iquity is a rej<br>obtion regen | pictanti<br>dirg yan a |                         |

- 7. Para Magsumite ng Resibo NGAYON:
  - I-click ang "Submit Receipt NOW"
  - I-click ang "NEXT" sa screen ng mga tagubilin

| SF <b>MRA</b>                                                                                                    |                                                                                                    | Home Messages Support Logat 10401340       |
|----------------------------------------------------------------------------------------------------|----------------------------------------------------------------------------------------------------|--------------------------------------------|
| Dashboard Claims                                                                                                    | & Activity Calculators Card Center                                                                                                    |                                            |
| BACK                                                                                                    | Instructions                                                                                                    | NEXT                                       |
| CeangleS 2002, 2022 HotPMgalley Inc. All Rig<br>teacement of Facility States (inc. Ne part of March<br>annous Burclan) | Attach Your Documentation Online<br>Archain will be processed within a few days, ruturn to this site to view the<br>site of your dain and payments. | Instantia source and source regarding your |

- 8. I-upload ang iyong resibo sa pamamagitan ng pag-click sa file ng resibo
  - Magsuri, mag-delete, o magdagdag ng mga karagdagang dokumentasyon sa pag-claim

| Dr. Test    |                  | \$50.00   |
|-------------|------------------|-----------|
| DELETE FILE | FILE NAME        | FILE SIZE |
|             | TEST_RECEIPT.PDF | 31.0 KE   |

Piliin ang file ng resibo at i-click ang "SUBMIT RECEIPTS"

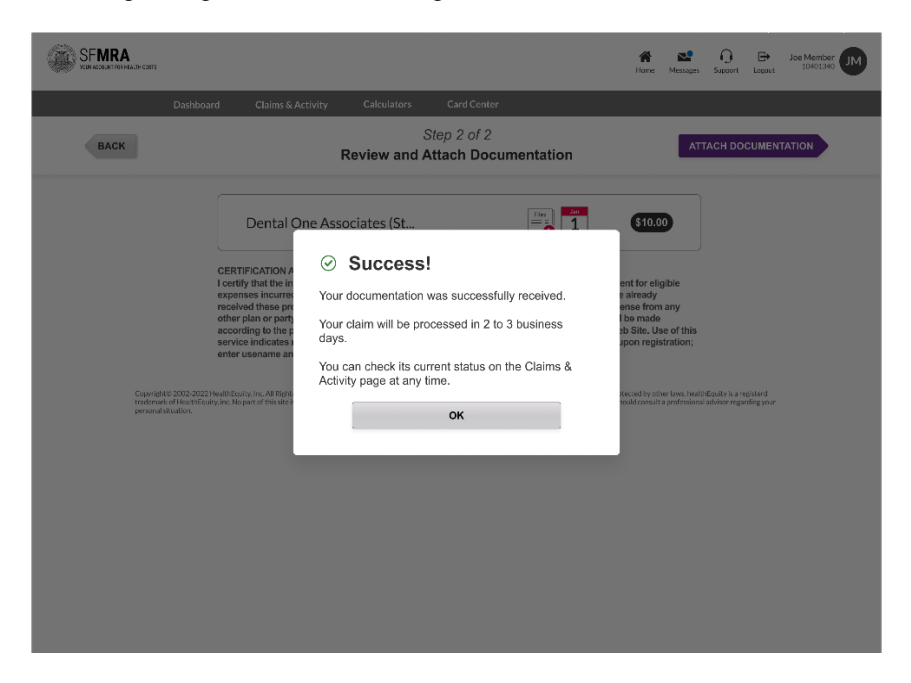

## Medical Reimbursement Account Online na Pagsusumite ng Claim – Pay My Provider

Nag-aalok ang HealthEquity/WageWorks sa mga empleyado ng pagkakataong gamitin ang kanilang account upang magbayad ng mga provider nang direkta para sa mga serbisyo/invoice sa halip na ang mga empleyado ay nagbabayad mula sa sariling bulsa at pagkatapos ay binabayaran pabalik para sa gastos.Ang prosesong ito ay kilala bilang Pay My Provider (PMP).

1. Para magsumite ng online na pag-claim, i-click ang "Pay Provider"

| - MKA              | 💰 Reimburse Me                                        | Pay Provider Da View Claim                                                                             | is & Payments       |        |
|--------------------|-------------------------------------------------------|----------------------------------------------------------------------------------------------------|---------------------|--------|
| SF MRA<br>\$1.00 > | Available Balance<br>51.00<br>Touli Benefit<br>\$1.00 | Spend it By<br>Jul 11, 2026<br>First Day Available<br>Airt 0, 2023<br>Clarm it By<br>No Claim Deadline | Total Spent<br>Sozo |        |
|                    | RECENT ACTIVITY Ver Al                                |                                                                                                    | Status              | Amount |
|                    | 07/21/2023 Pre-Tax Proc                               | ram Sponsor Additional Contribution                                                                    | Posted              | 51.00  |

- I-click ang "Payment Selection" sa screen ng mga tagubilin
- 2. Ilagay ang Impormasyon ng Claim Make One-Time Payment

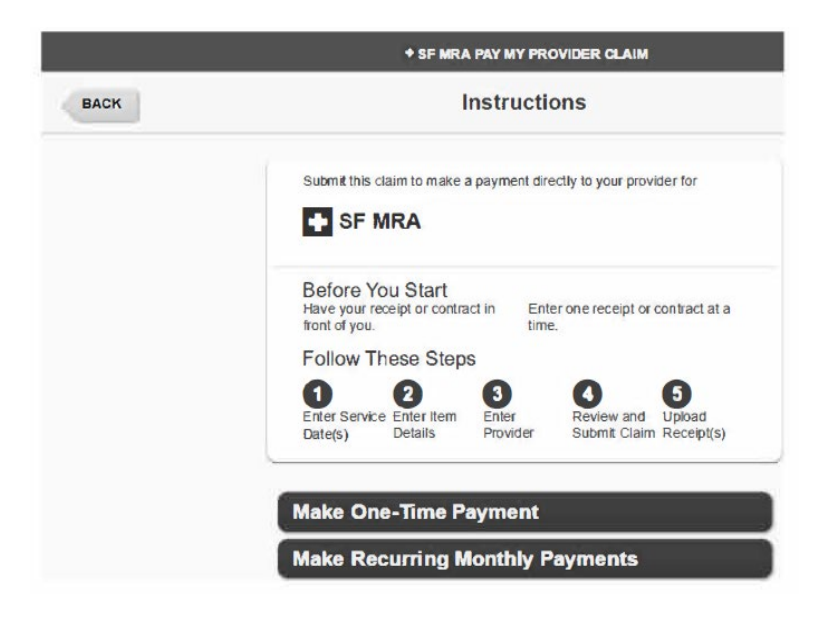

**3.** Punan ang mga field na Petsa ng Serbisyo at Petsa ng Pagtatapos ng Serbisyo (opsyonal), pagkatapos ay i-click ang **"Next"** 

| + SF MRA PAY                                                                                                    | MY PROVIDER CLAIM                                                        |                                                    | April 18, 2024 |
|----------------------------------------------------------------------------------------------------|--------------------------------------------------------------------------|----------------------------------------------------|----------------|
| Ste<br>Enter Se                                                                                                    | p 1 of 5<br>rvice Date(s)                                                |                                                    | NEXT           |
| Enter the following as displayed<br>submit to verify this claim. All in<br>claim is processed.<br>All fields are required unless noted | d on the receipt or cont<br>formation will be verified<br>d as optional. | ract you will<br>when your                         |                |
| Service Start Date                                                                                                    | 03/01/2024                                                               | MM/DD/YYYY (example). Day(s)<br>you received care. |                |
| Service End Date (optional)                                                                                                    |                                                                          | MM/DD/YYYY (example). If for more than one day.    |                |

#### 4. Ilagay ang Impormasyon ng Claim

Punan ang mga bahaging ito:

- Paglalarawan (Nakalista ang mga pinakamadalas na kwalipikadong gastusin)
- Halaga (Ilagay ang gastos mula sa sariling bulsa)
- Pangalan ng Pasyente (Ililista ang Pangalan ng May-ari ng Account sa drop-down menu upang pumili)
- Magdagdag ng Bagong Pasyente (opsyonal, hinahayaan kang magdagdag ng kwalipikadong pangalan ng dependent, kung ang claim ay naka-link sa iyong kwalipikadong dependent)
- Invoice Number (opsyonal ngunit inirerekomenda)
- Account Number (opsyonal ngunit inirerekomenda)

|      | + SF MI                                                                                                    | RA PAY MY PROVIDER CLAIM                                                                                                    |                     | April 5, 2024                                                         |
|------|----------------------------------------------------------------------------------------------------|----------------------------------------------------------------------------------------------------|---------------------|-----------------------------------------------------------------------|
| BACK | Er                                                                                                    | Step 2 of 5<br>nter Item Details                                                                                                    |                     | NEXT                                                                  |
|      | Enter the following as d<br>submit with this claim.<br>Is processed.<br>All fields are required unle<br>Refer to your provider's | isplayed on the receipt or contract you<br>his information will be verified when your<br>ess noted as optional.<br>Invoice for invoice & Account Number | will<br>claim<br>s. |                                                                       |
|      | Description                                                                                                    | Co-payment (medic                                                                                                    | ~                   | ]                                                                     |
|      | Amount                                                                                                    | \$                                                                                                    | 10                  | Your out-of-pocket cost.                                              |
|      | Patient Name                                                                                                    | John Test (Spouse)                                                                                                    | >                   | + ADD NEW PATIENT                                                     |
|      | Invoice Number (optional)                                                                                                    |                                                                                                    |                     | Recommended. Provider may<br>require this to process your<br>payment. |
|      | Account Number (optional)                                                                                                    |                                                                                                    |                     | Recommended. Provider may<br>require this to process your<br>payment. |

I-click ang "Next"

#### 5. Ilagay ang Impormasyon ng Claim

Punan ang mga bahaging ito:

- Pangalan ng Provider
- Address ng Provider para sa koreo
- Pang-araw na Numero ng Telepono ng Provider

|      | + SF MI                                                                                                 | RA PAY MY PROVIDER CLAIM                 | April 5, 2024          |
|------|----------------------------------------------------------------------------------------------------|------------------------------------------|------------------------|
| BACK | Enter I                                                                                                 | Step 3 of 5<br>Provider Information      | NEXT                   |
|      | Add a New Provider<br>Ensure quick mail derivery<br>provider's involce.<br>All fields are required unle | y by double-checking the address against | your                   |
|      | Name                                                                                                    | Dr Mickey Mouse                          | Maximum 40 characters. |
|      | Mailing Address 1                                                                                       | 1 Main St                                | Maximum 35 characters  |
|      | Mailing Address 2 (optional)                                                                            | [                                        | Maximum 35 characters  |
|      | City                                                                                                    | Orlando                                  | Maximum 40 characters  |
|      | State                                                                                                   | FL 👻                                     |                        |
|      | ZIP Code                                                                                                | Ext. (optional)                          |                        |
|      | Daytime Phone                                                                                           | Area Prefix Line E                       | ixt. (optional)        |

### I-click ang "Next"

- 6. Suriin at Isumite ang Claim
  - Suriin ang mga detalye at piliin ang "Submit Claim"
  - Hihilingin sa mga kalahok na isumite ang kanilang mga resibo

|      | + SF MRJ                                                                                                    | A PAY MY PROVIDER C                                                                                        | LAIM                                                           | April 5, 2024 |
|------|----------------------------------------------------------------------------------------------------|----------------------------------------------------------------------------------------------------|----------------------------------------------------------------|---------------|
| ВАСК | Review                                                                                                    | Step 4 of 5<br>and Submit C                                                                                | laim                                                           | SUBMIT CLAIM  |
|      | Carefully review the informa<br>Your receipt must be receiv<br>considered for payment. All<br>necessary) when your claim | ation before you submit ;<br>ed by a plan's "Claim it E<br>information will be verifien<br>n is processed. | your claim.<br>97 date in order to be<br>ed (and corrected, if |               |
|      | Provider<br>Dr Mickey Mouse<br>1 Main St<br>Orlando, FL 47172<br>(502) 111-1111                                          | Account Number<br>None Provided<br>Invoice Number<br>None Provided                                         | Service Date                                                   |               |
|      | Expense Description<br>Co-payment (medical, in-<br>network)                                                              | Patient<br>John Test<br>(Spouse)                                                                           | Payment Amount                                                 |               |
|      | Requested Payment Da<br>As soon as possible<br>Following approval of claim<br>batance to make payment.                   | ate<br>, review of receipt, and v                                                                          | erification of available                                       |               |

"Kung pinili ang Isumite ang Claim ngunit hindi nakalakip ang isang resibo, makikita sa isang pop-up window ang "Saved but need Receipt!"

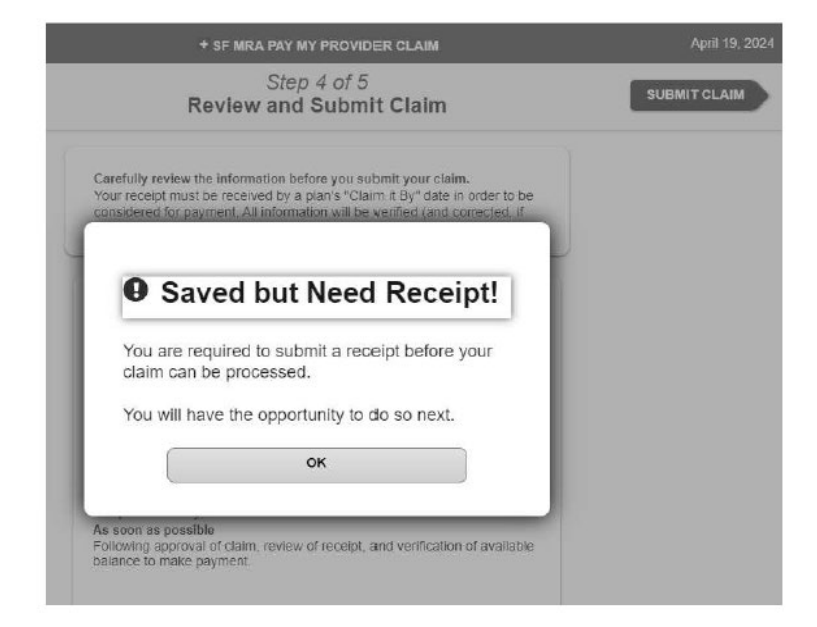

• I-click ang "OK" at may pagkakataon kang magsumite ng resibo sa susunod na hakbang

- 7. Magsumite ng Resibo
  - Para sa mga hakbang sa pagsusumite ng resibo, tingnan sa page 4

# Mga Tagubilin sa Claim ng Pay My Provider: Mga Umuulit na Pagbabayad

- 1. I-click ang "Payment Selection" sa screen ng mga tagubilin
- 2. 2. I-click ang "Make Recurring Monthly Payments" upang magpatuloy
- 3. Ilagay ang Impormasyon ng Claim

Punan ang mga field na ito:

- Petsa ng unang paghiling ng pagbabayad
- Petsa ng unang serbisyo ng pagbabayad
- Bilang ng mga pagbabayad

| + SF M                                                                                                    | RA PAY MY PROVIDER CLAIM                                                                                                    | April 18, 202                                                                                          |
|----------------------------------------------------------------------------------------------------|----------------------------------------------------------------------------------------------------|----------------------------------------------------------------------------------------------------|
| Ent                                                                                                    | Step 1 of 5<br>er Service Date(s)                                                                                                    | NEXT                                                                                                   |
| Enter the following as d<br>submit to verify this cla<br>claim is processed.<br>First requested payment<br>First requested payment<br>Service Date or later.<br>All fields are required. | isplayed on the receipt or contract you will<br>Im. All information will be verified when your<br>date must be 10 days in the future or later.<br>date must be within 10 days of the First Payment |                                                                                                    |
| First Requested Payment Date                                                                                                    | 04/28/2024 MM/DD/Y<br>want first<br>03/01/2024 MM/DD/Y<br>day of ca<br>requester                                                                                                    | YYY (example). Day you<br>payment mailed.<br>YYY (example). First<br>is covered by first<br>j payment. |
| Number of Payments                                                                                                    | 2     time.       front of you.     time.       Follow These Steps     Service Steps       Derive Service Enter Item<br>Date(s) Details     Service and Date(s) Details                            | Jpioad<br>Receipt(s)                                                                                   |
| 8                                                                                                    | Make One-Time Payment<br>Make Recurring Monthly Payments                                                                                                    |                                                                                                    |

Piliin ang "Next"

4. Suriin ang Iskedyul ng Pagbabayad

| + SF MRA PAY MY     | PROVIDER CLAIM          | April 18, 2024 |
|---------------------|-------------------------|----------------|
| Step<br>Review Paym | 1 of 5<br>nent Schedule | NEXT           |
| Your Monthly Pay    | yment Schedule          |                |
| Payment Date        | Service Date            |                |
| 28-Apr-24           | 01-Mar-24               |                |
| <br>28-May-24       | 01-Apr-24               |                |
| Total               | 2 Payments              |                |
| Total               | 2 Payments              |                |

Piliin ang "Next"

- 5. Ilagay ang Impormasyon ng Claim
  - Punan ang mga field sa ibaba at i-click ang "Next" kapag tapos na

|      | + SF MF                                                                                                    | RA PAY MY PROVIDER CLAIM                                                                                                    |                          | April 5, 2024                                                         |
|------|----------------------------------------------------------------------------------------------------|----------------------------------------------------------------------------------------------------|--------------------------|-----------------------------------------------------------------------|
| BACK | En                                                                                                    | Step 2 of 5<br>Iter Item Details                                                                                                    |                          | NEXT                                                                  |
|      | Enter the following as di<br>submit with this claim. T<br>is processed<br>All fields are required unle<br>Refer to your provider's | aplayed on the receipt or contract you<br>his information will be ventiled when you<br>ss noted as optional,<br>invoice for Invoice & Account Numbe | u will<br>r claim<br>rs. |                                                                       |
|      | Description                                                                                                    | Co-payment (medic                                                                                                    | ~                        |                                                                       |
|      | Amount                                                                                                    | \$                                                                                                    | 10                       | Your oul-of-pocket cost.                                              |
|      | Patient Name                                                                                                    | John Test (Spouse)                                                                                                    | ~                        | + ADD NEW PATIENT                                                     |
|      | Invoice Number (optional)                                                                                                    |                                                                                                    |                          | Recommended. Provider may<br>require this to process your<br>payment. |
|      | Account Number (optional)                                                                                                    |                                                                                                    |                          | Recommended. Provider may<br>require this to process your<br>payment. |

### 6. Ilagay ang Impormasyon ng Claim

Kinakailangan ang Kontrata Bilang Resibo para sa Mga Paulit-ulit na Pagbabayad

| Receipt                                                                                                    | NEX                      |
|----------------------------------------------------------------------------------------------------|--------------------------|
| You are required to submit a contract from your<br>provider instead of a receipt for this expense in<br>order to request recurring payments. | _                        |
| The provider contract must include:                                                                                                    |                          |
| 1. Provider name                                                                                                    |                          |
| 2. Patient name                                                                                                    |                          |
| 3. Description of service                                                                                                    | Your out-of-pocket cost. |
| 4. Payment schedule, including dates of service                                                                                              |                          |
| 5. Payment amount                                                                                                    | + ADD NEW PATIENT        |
| οκ                                                                                                    |                          |

- 7. Ilagay ang Impormasyon ng Provider
  - Punan ang mga sumusunod na naka-highlight na bahagi:

|      | ♦ SF MI                                                                                                | RA PAY MY PROVIDER CLAIM                                                | April 5, 2024          |
|------|----------------------------------------------------------------------------------------------------|-------------------------------------------------------------------------|------------------------|
| BACK | Enter F                                                                                                | Step 3 of 5<br>Provider Information                                     | NEXT                   |
|      | Add a New Provider<br>Ensure quick mail delivery<br>providers invoice.<br>All fields are required unle | y by double-checking the address against your<br>ess noted as optional. |                        |
|      | Name                                                                                                   | Dr Mickey Mouse                                                         | Maximum 40 characters. |
|      | Mailing Address 1                                                                                      | 1 Main St                                                               | Maximum 35 characters. |
|      | Mailing Address 2 (optional)                                                                           |                                                                         | Maximum 35 characters. |
|      | City                                                                                                   | Orlando                                                                 | Maximum 40 characters. |
|      | State                                                                                                  | FL 🛩                                                                    |                        |
|      | ZIP Code                                                                                               | 47172 - (optional)                                                      |                        |
|      | Daytime Phone                                                                                          | Area Prefix Line Ext. (o                                                | ptional)               |

- 8. Suriin at Isumite ang Claim
  - I-click ang "Isumite ang Claim" pagkatapos suriin ang iyong impormasyon

|      | + SF MR                                                                                                    | A PAY MY PROVIDER (                                                                                       | CLAIM                                                            | April 5, 2024 |
|------|----------------------------------------------------------------------------------------------------|----------------------------------------------------------------------------------------------------|------------------------------------------------------------------|---------------|
| BACK | Review                                                                                                    | Step 4 of 5<br>and Submit C                                                                               | laim                                                             | SUBMIT CLAIM  |
|      | Carefully review the inform<br>Your receipt must be receiv<br>considered for payment. All<br>necessary) when your claim | ation before you submit<br>red by a plan's "Claim it I<br>I information will be verifi<br>n is processed. | your claim.<br>By" date in order to be<br>led (and corrected, if |               |
|      | Provider<br>Dr Mickey Mouse<br>1 Main St<br>Orlando, FL 47172<br>(502) 111-111                                          | Account Number<br>None Provided<br>Invoice Number<br>None Provided                                        | Service Date                                                     |               |
|      | Expense Description<br>Co-payment (medical, in-<br>network)                                                             | Patient<br>John Test<br>(Spouse)                                                                          | Payment Amount                                                   |               |
|      | Requested Payment Da<br>As soon as possible<br>Following approval of claim<br>balance to make payment.                  | ate<br>, review of receipt, and v                                                                         | verification of available                                        |               |

- 9. Magsumite ng Resibo
  - May tatlong paraan ka para magsumite ng resibo. Pumili ng isa:

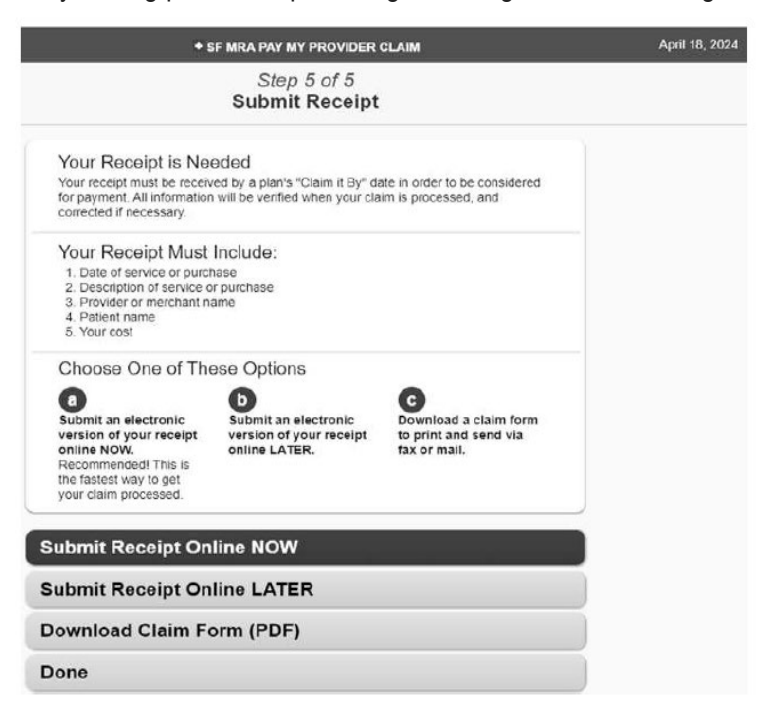

- Pagkatapos mong pumili ng paraan upang magsumite, i-click ang "Susunod" upang magpatuloy
- 10. Mag-upload ng Resibo

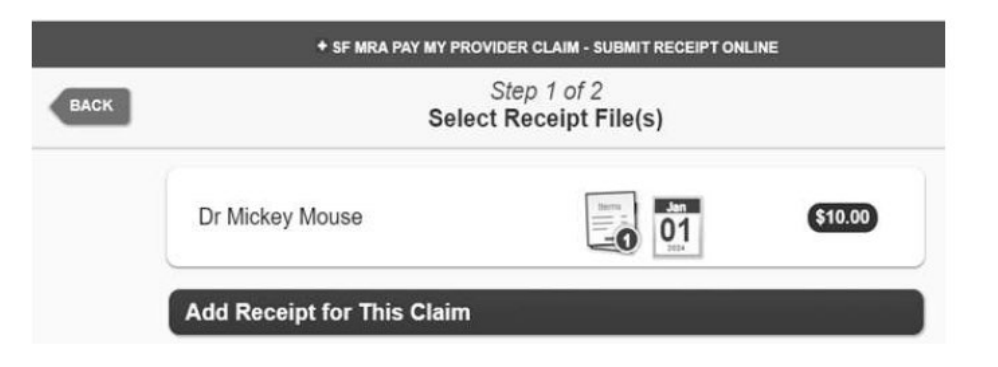

Magsuri, mag-delete, o magdagdag ng mga karagdagang dokumentasyon sa pag-claim

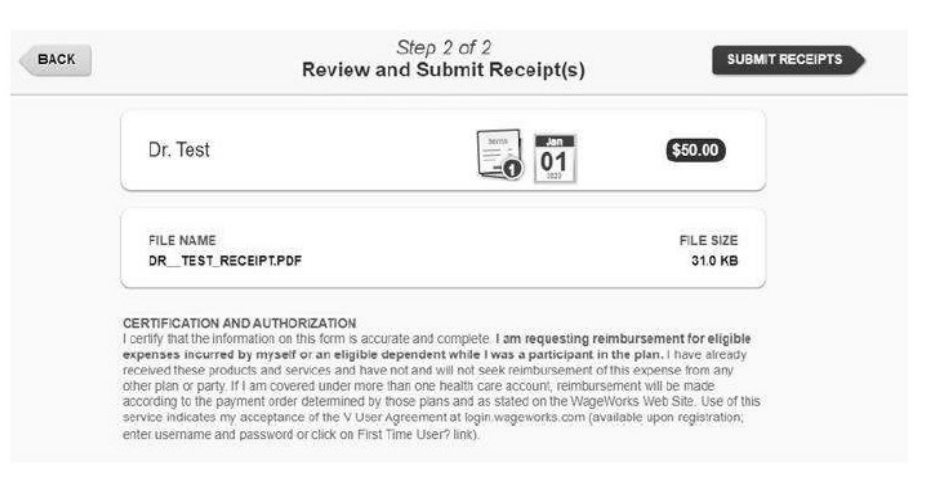

#### Kumpirmasyon

| BACK                                                                                                    | Step 2 of 2<br>Review and Submit Receipt(s)                                                                                                    | SUSMITRECEIPTS                                                                                              |
|----------------------------------------------------------------------------------------------------|----------------------------------------------------------------------------------------------------|----------------------------------------------------------------------------------------------------|
| Dr. Test                                                                                                    |                                                                                                    | \$50.00                                                                                                    |
| CERTIFICATION of<br>expenses incurs<br>reserved those pro-<br>observed those pro-<br>observed incurs of party<br>according to the pro-<br>service indicates<br>enter username of | Success!<br>Your receipt / flie was successfully submitted.<br>Your claim will be processed in 2 to 3 business<br>days.<br>You can check its current status on the Claims &<br>Activity page at any time. | tent for eligible<br>Unave already<br>nor from any<br>be mode<br>of Sine. Use of this<br>or living stranon. |

Pindutin ang "OK." Nakumpleto mo na ngayon ang iyong pagsusumite

### May mga tanong?

Kung mayroon kang anumang katanungan tungkol sa pagsusumite ng isang claim online, ang aming HealthEquity/WageWorks Member Services team ay available 24/7 upang tulungan ka sa proseso o sagutin ang anumang katanungan tungkol sa iyong account.

Mangyaring tawagan kami sa 1(866) 697-6078.